Stegvis oppskrift på hvordan Altinn-ansvarlig i firmaet kan delegere tilgang til skjemaet NVE-0037 Innmelding av kvikkleiresoner til sine ansatte

Kort oppsummert skal selskapet søke på «kvikkleire» ved delegering av tjeneste, og velge «prod» som tjenesten som skal benyttes. For å gjøre dette trengs etternavn og fødselsnummer til ansatt.

Detaljert fremgangsmåte for å delegere tilgang til tjenesten er som følger:

- 1. Altinn-ansvarlig i selskapet logger seg på Altinn.
- 2. Velg aktør, altså selskapet som man representerer og som det skal delegeres på vegne av.

| Velg aktør 😐                | 🞢 Søk etter aktør              | Logg ut                |
|-----------------------------|--------------------------------|------------------------|
| MAGNAR SØBERG Fødselsnr. 20 | 1044 02179                     |                        |
| Alle dine aktører           |                                | Q Søk på flere aktører |
|                             | rg.nr. 910 175 300             |                        |
| HASSELVIKA OG STABBESTAI    | <b>D</b> Org.nr. 810 196 742   |                        |
| STAVERN OG STORESTANDAL     | . REVISJON Org.nr. 910 218 891 |                        |
| E GRØTAVÆR OG SLETTA REVIS  | SJON Org.nr. 910 238 345       |                        |

3. Velg «profil» fra toppen av siden.

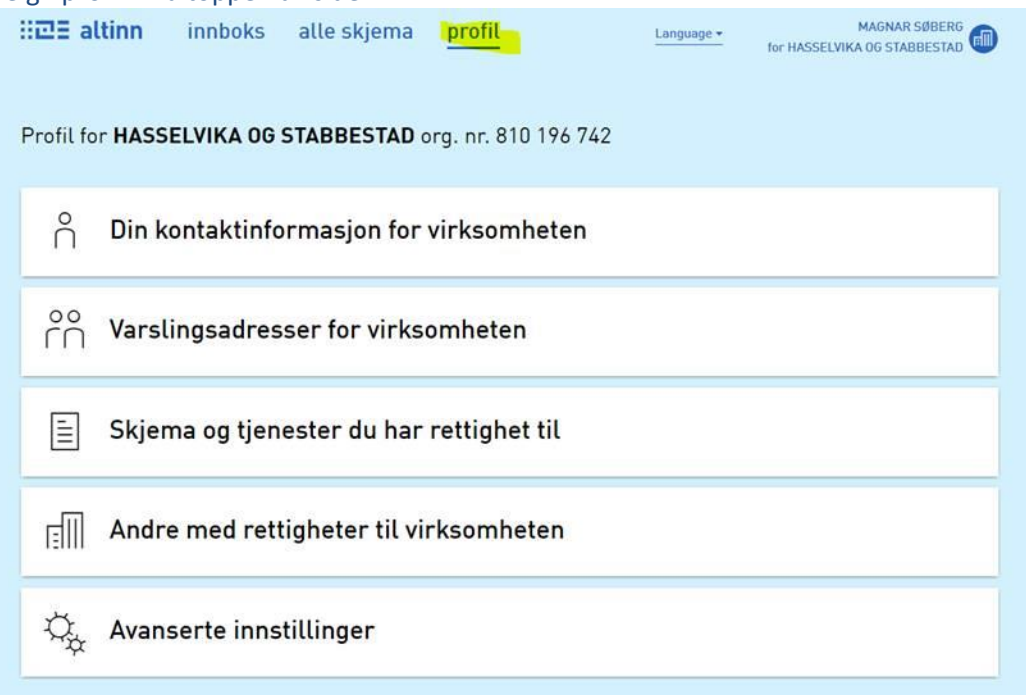

- 4. På siden klikker du på «Andre med rettigheter til virksomheten».
- 5. Velg deretter «Legg til ny person eller virksomhet», dvs. det store Pluss-ikonet.

|                                                                                |                                              |                    |                                             |                                             | Aktivitetslogg |  |
|--------------------------------------------------------------------------------|----------------------------------------------|--------------------|---------------------------------------------|---------------------------------------------|----------------|--|
| DAGLIG LEDER / ADMINISTRERENDE<br>HENRIK LANDSVERK<br>Gi og fjerne rettigheter | REVISOR<br>HEREFOSS OG FRESVIK               | JOAR GULBRANDSE    | KENNETH GUSSIÅS                             | LEO BREIVI<br>O<br>Gi og fjerne rettigheter | MAX LØYNING    |  |
| MOHAMMED JENSSEN                                                               | REONSKAPSFORER<br>RENNEBU OG SEL<br>REVISJON | SEBASTIAN FOLKVORD | Legg til ny person<br>+<br>eller virksomhet |                                             |                |  |

6. Fyll ut fødselsnr./brukernavn og etternavnet til personen, og klikk på «Neste»-knappen.

| Hva skal du le | gge til:           |                                  |  |
|----------------|--------------------|----------------------------------|--|
| rn Person      | Ekstern virksomhet | Bruker med virksomhetssertifikat |  |
|                |                    |                                  |  |
| Hvem vil du le | egge til?          |                                  |  |
| 10020101895    |                    |                                  |  |
| Etternavn      |                    |                                  |  |
| KOLÂS          |                    |                                  |  |
|                |                    |                                  |  |

7. I feltet «Gi nye rettigheter», søk på tjenestenavn «Kvikkleire» og velg «Prod» i nedtrekkslista.

| 1 | Gi og fjerne rettigheter                            |
|---|-----------------------------------------------------|
|   |                                                     |
|   | Gi nya rattinbatar                                  |
|   |                                                     |
|   | Har disse 0 rollene:                                |
|   | Har også tilgang til disse onkelttjenestene         |
|   | Har også tilgang til disse 0 elementene i innboksen |
|   |                                                     |

8. Gi rettigheten «Fylle ut», og bekreft delegering ved å klikke på «Gi rettigheter».

| E | Gi og fjerne rettigheter                                                                                                    |  |
|---|----------------------------------------------------------------------------------------------------|--|
|   | Du gir SEBASTIAN FOLKVORD rettighet til KORGEN OG SØRUMSAND for tjenesten:<br>Prod                                                             |  |
|   | Gi rettighet til tjenesten   Velg hvilke rettigheter du vil gi til tjenesten.   Type   Kun lese   Fylle ut   Signere   Les arkiv   Slett arkiv |  |
|   | Gi rettigheter<br>Alternativ tildelina: Vela å ai rollene som tienesten krever                                                                 |  |

9. Et skjermbilde bekrefter at rettigheten er delegert og bruker kan nå velge aktøren ved pålogging til tjenesten.

| e III | Gi og fjerne rettigheter                                                                                                    |
|-------|----------------------------------------------------------------------------------------------------|
|       | Rettighet til skjema er gitt                                                                                                    |
|       | SEBASTIAN FOLKVORD har fått rettighet til Prod for KORGEN OG SØRUMSAND. Det blir sendt<br>varsel om tildelingen på e-post i løpet av kort tid. |
|       | Ferdig Gi flere rettigheter                                                                                                    |